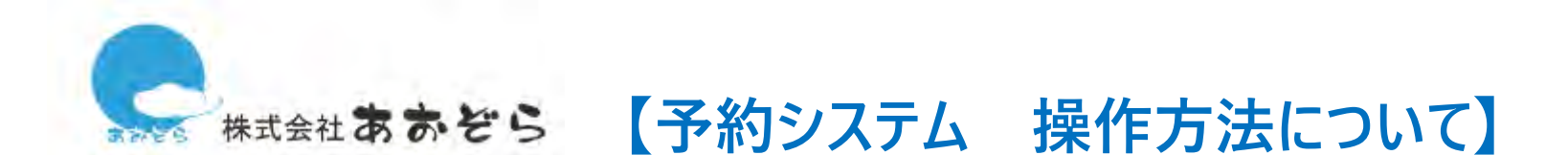

# ▶自分のタイミングでいつでも予約が可能です! ▶予約した日程をカレンダーで確認できるのでスケジュール管理がしやすくなります。

ログイン画面

| IDまたはメールアドレス                                                             |      |
|--------------------------------------------------------------------------|------|
| IDまたはメールアドレスを入力してください                                                    |      |
| パスワード                                                                    |      |
|                                                                          |      |
| パスワードを忘れた場合はこちら                                                          |      |
| 予約システムを初めてご利用の方は、<br>アカウントの登録が必要となりますので、                                 | ログイン |
| あおぞら事務所までお問い合わせください。<br>TEL:029-836-1731<br>メールアドレス:vovaku@aozora-mf.com |      |
| · · · · · · · · · · · · · · · · · · ·                                    |      |
|                                                                          |      |
|                                                                          |      |

初回ログインの際に、任意のパスワードに変更する為のページが表示されます。 パスワードの変更が完了すると、システムの利用が可能になります。 ログインIDはメールアドレス、初期パスワードは「aozorayoyaku」です。

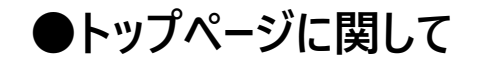

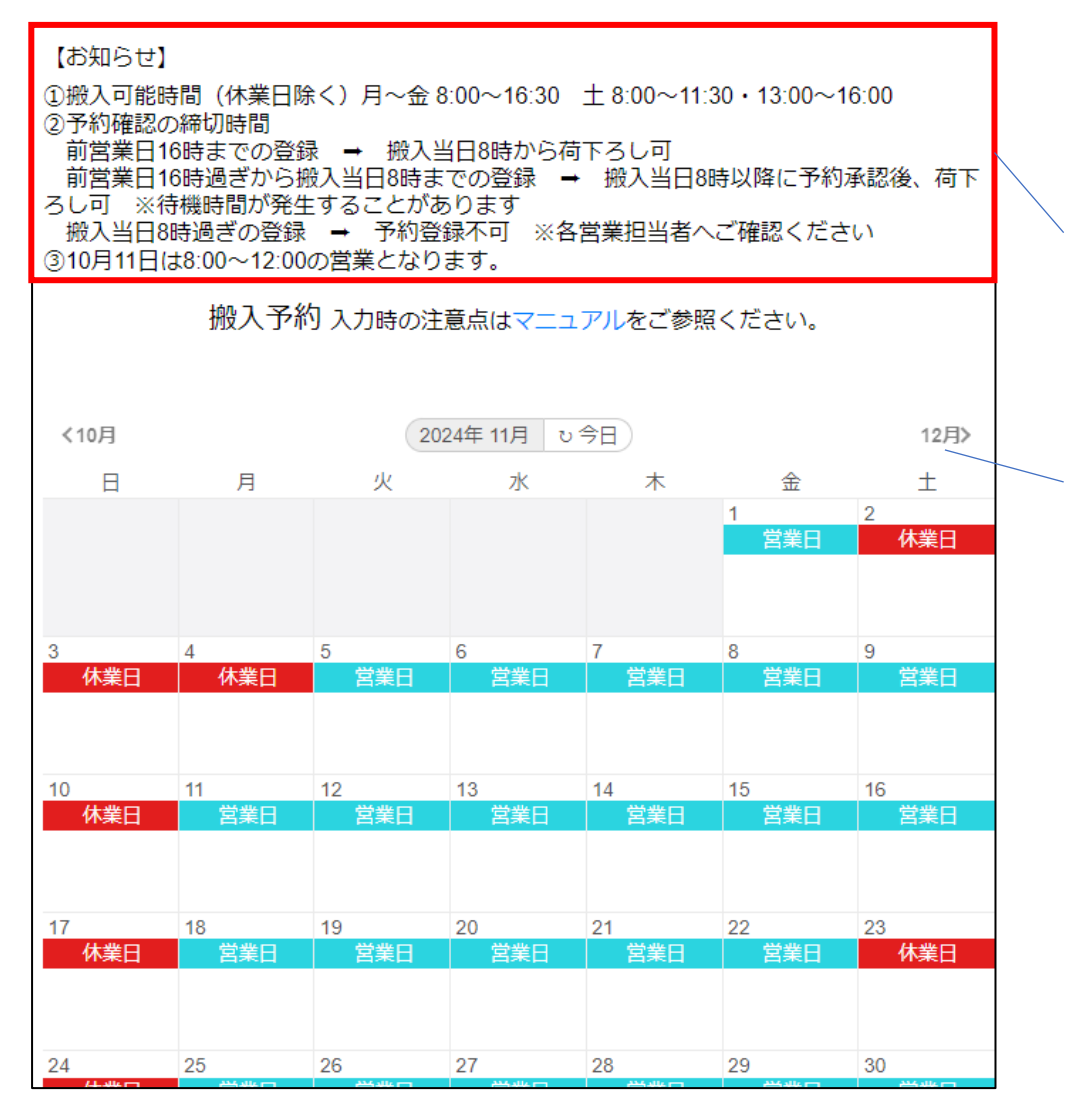

# ログイン後、トップページに カレンダーが表示されます。

# ご予約の前に【お知らせ】をご確認ください。 定期的に【お知らせ】の更新があります。

クリックすると月を変更することができます。

予約したい日程の「<mark>営業日</mark>」部分を クリックするとポップアップで予約の 入力画面が表示されます。 入力方法は次ページをご覧ください。

●予約登録の画面イメージ①

| 予定登録         | 入力時の注意点はマニュアルをご参照ください。        |
|--------------|-------------------------------|
| 2024年10月18日  | ] (金)                         |
| テスト工場        |                               |
| この予約内容を保存    | 存する 🗆 🔪                       |
| test1 × test | 2 × test3 × test4 ×           |
| 搬入予定時間 📀     | a)                            |
| AM [予約0件     | 1                             |
| 運搬業者 283     |                               |
| А            |                               |
| 排出事業者 🚺      | 1                             |
| В            |                               |
| 排出事業場(工事)    | 名)                            |
| 産業廃棄物種類      | <u>کھ</u>                     |
| 予約受付をスムーズに   | するため、可能な範囲で産業物詳細を下記に記載してくたさい。 |
| 廃プラスチッ       | ク類                            |
| 紙くず          | ~                             |
| 追加一行消        | 利除                            |
|              |                               |

# 次スライドに続きます

必須項目を全て入力・もしくは選択します。 排出事業者と排出事業場が同じ場合、 「排出事業者と同じ」にチェックを付けると 入力の手間が省けます。 「産業廃棄物種類」は10種類まで追加登録ができます。

#### チェックをつけていただくと入力した内容を 保存することができます。 次回、同じ内容で申請をするときに便利です。

| 予定登録 ×                                                                     |  |
|----------------------------------------------------------------------------|--|
| 2024年08月26日(月)<br>株式会社あおぞら【あおぞら工場】<br>この予約内容を保けッ ∞ ☑<br>この予約内容を保存するタイトル 図3 |  |
| ₹2.51                                                                      |  |
|                                                                            |  |
| 予定登録                                                                       |  |
| 予定登録<br>2024年08月29日 (木)<br>株式会社あおぞら【あおぞら工場】                                |  |
| 予定登録<br>2024年08月29日 (木)<br>株式会社あおぞら【あおぞら工場】<br>この予約内容を保守 7 ~ 山             |  |

●予約登録の画面イメージ②

| 車種 必須                                                |
|------------------------------------------------------|
| vehicle 1                                            |
| 台数 透通                                                |
| 1                                                    |
| 豊の枚数                                                 |
| ※注意:                                                 |
| 0                                                    |
| 廃棄物詳細・その他特記事項を必要に応じてご入力ください。                         |
| 例:排出事業者0000と合積み、0回計量を希望<br>※現合座毎期の現合は内容(品目)を記載してください |
|                                                      |
|                                                      |
|                                                      |
| 閉じる 申請する                                             |

必須項目をすべて入力、もしくは選択したら 「申請する」をクリックします。

### 【注意事項】

予約受付をスムーズにするため、可能な範囲で廃棄 物詳細を備考欄へ記載してください。詳細が記載さ れていない場合は、スライド7ページの「確認依頼メー ル」をご登録いただいたメールアドレス宛にお送りさせて いただくことがあります。

また、未入力の部分がある場合や契約書と内容が 異なる場合にも「確認依頼メール」をお送りさせていた だくことがあります。

●予約の申請後の画面イメージ

| 株式会社<br>お<br>赤<br>ぞら |           |                                       |                 |            |           |              |
|----------------------|-----------|---------------------------------------|-----------------|------------|-----------|--------------|
| 持込予約 株式会社あおぞら        |           |                                       |                 |            |           |              |
| く 8月                 |           |                                       | 2024年 09月       | )          |           | 10月>         |
| B                    | 月         | 火                                     | 水               | 木          | 金         | ±            |
| 1<br>休業日             | 2<br>受付終了 | <mark>3</mark><br>受付終了                | 4<br>● 受付終了     | 5<br>受付終了  | 6<br>受付終了 | 7<br>  受付終了/ |
|                      |           |                                       |                 |            |           |              |
| 8 休業口                | 9<br>受付终了 | ● ● ● ● ● ● ● ● ● ● ● ● ● ● ● ● ● ● ● | 11<br>受付终了      | 12<br>一世業口 | 13        | 14 世業口       |
| NUME T               | L 2461 X  | L 2461 X                              | L 3461 X        |            |           | 白木口          |
| 15 (十巻口)             | 16        | 17 👾 🗆                                | 18              | 19         | 20        | 21           |
| 孙泰口                  | 日末口       | 日末口                                   | A来口<br>承認済 test | 日末口        | 日末口       | 呂未口          |
| 22                   | 23        | 24                                    | 25              | 26         | 27        | 28           |
| 小東口                  | 日末日       | 日本日                                   |                 |            |           | 呂末口          |
| 29<br>休業日            | 30<br>営業日 |                                       |                 |            |           |              |

申請が完了するとステータス表示が 「申請中」に変わります。 その後、あおぞらが承認をすると 「承認済」に変わります。

> クリックすると申請した内容を 確認することができます。

# ●キャンセル/変更したい場合

| 予定登録      ×                                                                                                    |                                                                                                    |
|----------------------------------------------------------------------------------------------------|----------------------------------------------------------------------------------------------------|
| 2024年08月26日(月)<br>株式会社あおぞら<br>この予約内容を保存する □<br>テスト1 ×<br>*注意: 雪の予約の場合は、枚数を入力してください、入力のない場合は、確認依頼をさせていただきます。<br>2<br>車種 22<br>車種 23<br>2は車 ~<br>台数 23<br>1<br>廃棄物詳細・その他特記事項を必要に応じてご入力ください。<br>例: 郷出事業者0000と合様み、0回計量を希望<br>*混合廃棄物の場合は内容(品目)を記載してください | カレンダーの申請部分を選択し、<br>一番下までスクロールすると<br>「キャンセルする」「変更する」ボタンが表示されます。<br>「変更する」場合は内容を修正して<br>ボタンを押してください。<br>あおぞらが承認前の場合、<br>自動で キャンセル/変更 がされますが、<br>承認後の場合に関しては承認にお時間が<br>かかる場合がございます。 |
| 周しる +ヤノビル9る 変更9る                                                                                                    | 6                                                                                                    |

## ●あおぞらより確認事項がある場合

【重要】申請中のご予約の確認依頼

#### 【重要】

ご予約いただいた件でご確認いただきたい内容がございます。 下記の内容をご確認いただき、ご予約カレンダーから変更申請をお 願いいたします。

<sup>あおぞらからのコメント:</sup> 予約を午後に変更していただけますか。ご確認よろしくお願い致します。

予約システムをチェックして、状況を確認してください。 URL: <u>https://aozora-yoyaku.jp/</u>

#### 【お客様登録内容】

株式会社あおぞら 搬入予定時間:2024-09-11 8:00~12:00 運搬業者:A会社 搬出事業者:B会社 搬出事業場(工事名):C事業場 産業廃棄物種類:廃プラスチック類 畳の枚数:2 車種 2tパッカー車 台数 :1 廃棄物詳細・その他特記事項を必要に応じてご入力ください:2回計量を希望します。 ご登録いただいたメールアドレスに 確認依頼のメールをお送りします。 あおぞらからのコメントを確認していただき URLより変更等の手続きをお願い致します。 この時点で申請の承認はされておりません。